## How to register for a program.

The following slides will take you step by step to help you register your chid for a Rangers program.

## Selecting a Program

• Click on the link under **"OPEN** REGISTRATI ONS" for the program that you wish to register for.

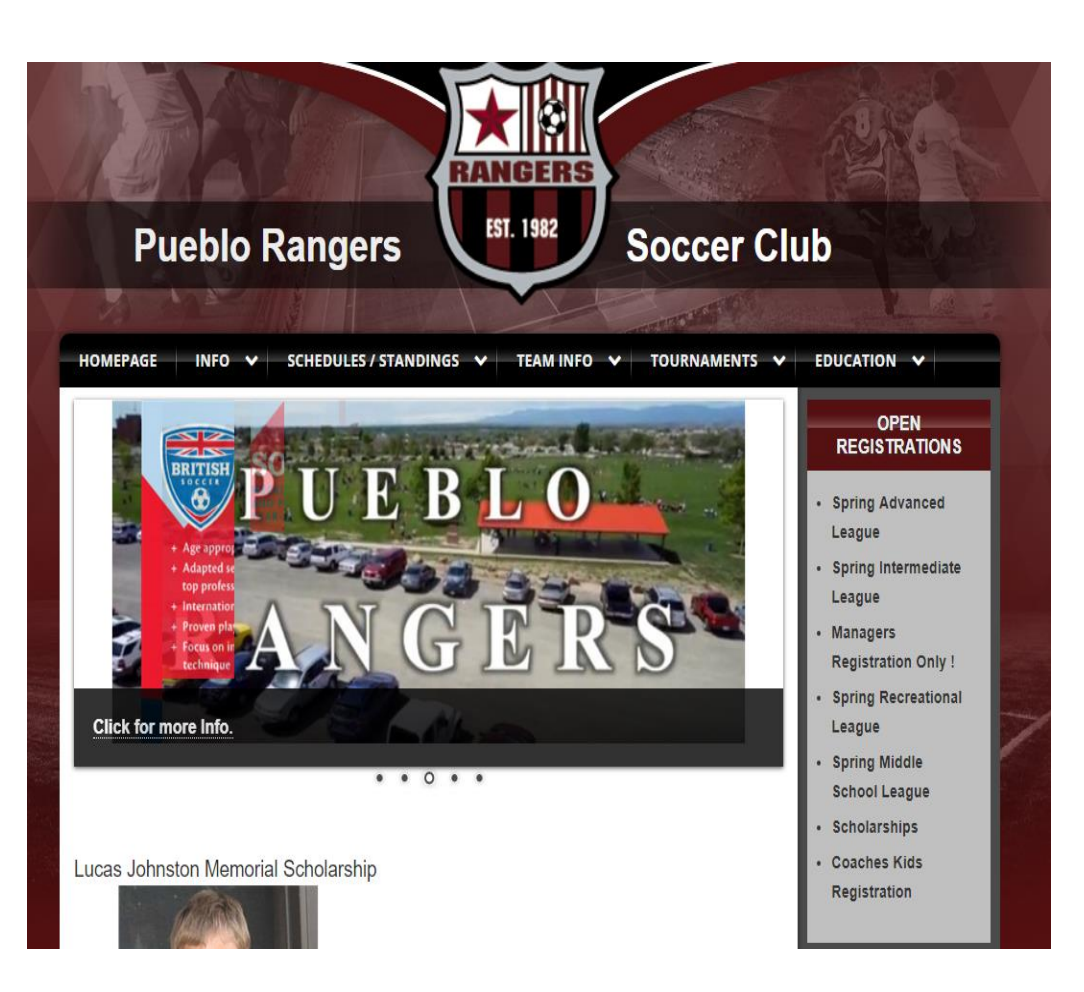

## Log in to your account. If you have forgotten your login information, click "Player Password Lookup"

| New Users                                                                                                    | Registered Users                                                                                                    |  |
|----------------------------------------------------------------------------------------------------|----------------------------------------------------------------------------------------------------|--|
| Family Registration - New Account                                                                                                    | Family Registration - Existing Family Account                                                                                                    |  |
| » Create Family Account                                                                                                    | » Login to Family Account                                                                                                    |  |
| Individual Users - New Account    If you are new to the GotSport system, enter your desired username and password below and an account will be created for you.    Account Type  Player ▼    Gender  Male  Female    Date of Birth  (MM/dd/yyyy)    First Name | Important: You must create a new player account for each individual<br>player. Create a Family Account to manage multiple player accounts.<br>Individual Users - Existing Account<br>Enter your Account Username & Password below:<br>Account Type Player ▼<br>Username jude53<br>Password<br>Login<br>Forgotten your username or password?<br>Player Password Lookup |  |

Important: <u>Cookies must be enabled</u> in your browser in order to register or apply. Most websites require cookies in order to identify you over the internet. We do not store any personal information about you in the cookie. A randomly generated number is used so the server will remember you from one page to the next while you enter information in the online forms, and then this cookie is discarded when you close your browser.

If you are not sure what cookies are or how to adjust the privacy settings on your browser, we recommend you use the default settings.

## Follow the instructions until you get to the payment page.

Select your payment method (Full payment, 3 Payment Plan, 5 Payment Plan or Scholarship Plan). You must choose Scholarship Plan if you are going to request a scholarship.)

| <b>Play</b><br>Ava | <b>ver Registration (Step 2 of 4)</b><br>ilable Registration Options for Male U17 (Group on 8/1/2019)                                                                                                    |  |
|--------------------|----------------------------------------------------------------------------------------------------|--|
| 0                  | Pueblo Rangers '01 B Elite<br>Coach: Roy Stanley<br>Initial Payment:<br>\$350.00                                                                                                    |  |
| 0                  | Pueblo Rangers  '01 B Elite - 3 Payment Plan    Coach: Roy Stanley  Initial Payment:    Initial Payment:  Installments to be paid on the 15th of each month as listed below    \$150.00  December \$100.00    February \$100.00       |  |
|                    | Pueblo Rangers '01 B Elite - 5 Payment Plan    Coach: Roy Stanley  Initial Payment:  Installments to be paid on the 15th of each month as listed below    \$75.00  December \$75.00  January \$75.00  February \$75.00  March \$75.00 |  |
| 0                  | Pueblo Rangers '01 B Elite Scholarship    Coach Roy Stanley    Initial Payment:  Installments to be paid on today's date each month as listed below    \$58.34  November \$58.33                                                      |  |

Choose your payment option. If you have received a voucher, you will receive an email with instructions. You can pay with a credit card or eCheck. There are no options for check or cash payments.

| Player Registration (Step 3 of 4)<br>Payment Information             |                                                          |
|----------------------------------------------------------------------|----------------------------------------------------------|
| Pueblo Rangers '05 G - Payment Plan - Initial Registration Fee       | \$150.00                                                 |
| Payment Voucher                                                      | Apply Code                                               |
| Total Initial Payment                                                | \$150.00                                                 |
| you complete this step you will be returned to the registration proc | cess and can review, sign, and submit your registration. |
| Pay by Credit Card                                                   | Pay by eCheck                                            |
| Click to Continue »                                                  | Click to Continue »                                      |
| Powered                                                              | ><br>Got <mark>Soccer</mark>                             |

On the next page, enter your payment information and click "Submit"

Note: for Advanced and Intermediate league teams, you must upload a picture of your child and a copy of a birth certificate. For Middle School players, you must upload a picture. This is not part of the registration and will be done on the player's profile page. Information on doing this is available from the How Tos link under "INFO" on the Rangers home page.